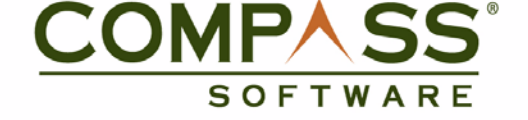

# COMPASS CAPTURE 3.61

### **USER MANUAL**

January 2010

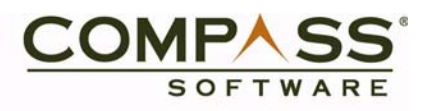

#### ABOUT NORTHWOODS CONSULTING PARTNERS

Northwoods Consulting Partners, Inc., founded in 1997, is a privately-held software development and services company headquartered in Dublin, Ohio. Our Compass Software product suite is created solely to serve the needs of human services agencies nationwide.

With proven technology, and a focus on industry knowledge and our clients, we create business solutions that provide proper application of products and services with tangible and measurable results.

### COPYRIGHT AND TRADEMARKS NOTICE

Copyright © 2010 by Northwoods Consulting Partners. All rights reserved.

The Compass Software<sup>®</sup> Suite and each of its products individually are owned exclusively by Northwoods Consulting Partners, Inc., and Northwoods hereby asserts its copyright and trademark rights to its products. Rather than repeat the trademark and copyright attributions throughout this document wherever a Northwoods' product name appears, Northwoods hereby asserts its intellectual property rights for all of its products.

Third-party Trademarked and Copyrighted names may appear throughout this document. Rather than list the names and entities that own the trademark/copyright or insert a symbol with each mention of the trademark/copyright name, Northwoods states that it is using the names for editorial purposes and to the benefit of the trademark/copyright owner with no intention of infringing upon the trademark or copyright.

#### DISCLAIMER

Northwoods Consulting Partners has made reasonable effort to ensure the accuracy of this manual. Information in this document is subject to change. If you should discover any discrepancies, please notify us immediately.

#### **CONTACT INFORMATION**

#### Northwoods Consulting Partners

Address: 5815 Wall Street Dublin, Ohio 43017

Phone: (614) 781-7800

Web: http://www.teamnorthwoods.com **Northwoods Support Center** 

Phone: (614) 545-0999

Email: help@teamnorthwoods.com

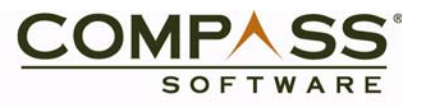

### TABLE OF CONTENTS

| Compass Capture Introduction                         |
|------------------------------------------------------|
| Launching Capture1                                   |
| Selecting Caseworker Data 2                          |
| Locating Clients and Cases                           |
| Locating Clients and Cases Using the Search Button   |
| Scanning a Document                                  |
| Scanning a Document with a Barcode (Stack Scanning)9 |
| Deleting a Scanned Image 10                          |
| Previewing Scan Results                              |
| Making Adjustments to Scanned Images                 |
| Submitting Documents to the DMS15                    |
| Printing Labels                                      |

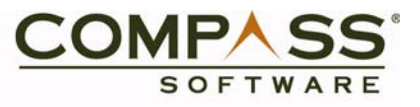

### **COMPASS CAPTURE INTRODUCTION**

Compass Capture is distributed scanning software that allows agencies to scan and return documents at the point of contact with the client. Caseworkers at the front desk, for example, can "capture" and immediately return document drop-offs, saving postage and other costs. The documents are automatically routed electronically to the appropriate caseworker for their use within seconds of scanning.

Documents scanned in Capture can also quickly and easily be retrieved from the Document Management System (DMS).

#### **Launching Capture**

To launch Capture, click on the **Capture** icon from your desktop (Fig. 7.1).

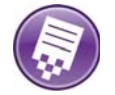

Fig. 7.1 Capture Navigation Button

The main Capture window opens (Fig. 7.2).

| File Tools Help                      |                                                                                          |
|--------------------------------------|------------------------------------------------------------------------------------------|
|                                      | 🛛 🕪 🖥 Change Capture Profile 👅 Select Local System Sources 📗 Scan A Stack 🖃 Print Labels |
| Keywords A Recipient(s)              |                                                                                          |
| User<br>Julie Dinges (kinges)        |                                                                                          |
| Recipient(s)                         |                                                                                          |
|                                      | Document<br>No scanned document<br>No scanned document<br>Detete                         |
|                                      | Color Duplex Drop Color File File                                                        |
| Add Recipient(s) Remove Recipient(s) | Click on the "zipper" to show/hide the Navigation Pane and Stage                         |
|                                      |                                                                                          |
| Clear All Users / Recipients         | Qualty Control Representatives Resources Social Services Spend Down                      |
|                                      |                                                                                          |
|                                      |                                                                                          |
|                                      |                                                                                          |

*Fig. 7.2 Capture interface* 

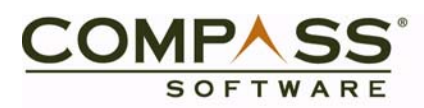

#### **Selecting Caseworker Data**

Make sure you are using the correct profile.

To select a different Profile:

1. Click the Change Capture Profile button in the Toolbar (Fig. 7.3).

Change Capture Profile

#### Fig. 7.3 Change Capture Profile

2. The **Select a Profile** window opens. Select the profile you want from the list displayed. In this example, we chose the **Reception Profile** (Fig. 7.4).

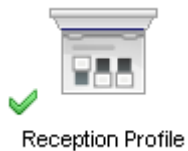

#### Fig. 7.4 Reception Profile

To select a user:

- 1. Click on the Recipient(s) tab.
- 2. Click on the Select User icon to the right of the User field (Fig. 7.5).

| Keywords 🦙 🦄 Recipient(s)            |                            |
|--------------------------------------|----------------------------|
| User<br>Julie Dinges (jdinges)       | Select User                |
| Recipient(s)                         | Current user name          |
|                                      |                            |
|                                      |                            |
|                                      |                            |
|                                      | Remove Recipient(s)        |
| Add Recipient(s) Remove Recipient(s) | Add Recipient(s)           |
| Clear All Users / Recipients         | Clear All Users/Recipients |

Fig. 7.5 Recipients tab

3. Select a username from the list displayed. (Click More to see additional names.)

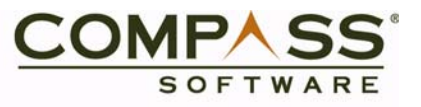

4. Click the **Add Recipient(s)** button and choose the recipient(s) from the list displayed, or click the **Remove Recipient(s)** button to remove a recipient from your selected recipients (See Fig 7.5).

Multiple recipients can also be selected.

#### **Locating Clients and Cases**

Before scanning a document, you must populate the **Keywords** fields. To search for a client or case using the magnifying glass (searching on a single keyword entry):

- 1. Click the **Keywords** tab in the Search Criteria area.
- 2. Enter one type of known client data in a text box, for example, SSN, Case, Last Name or First Name) (Fig. 7.6).

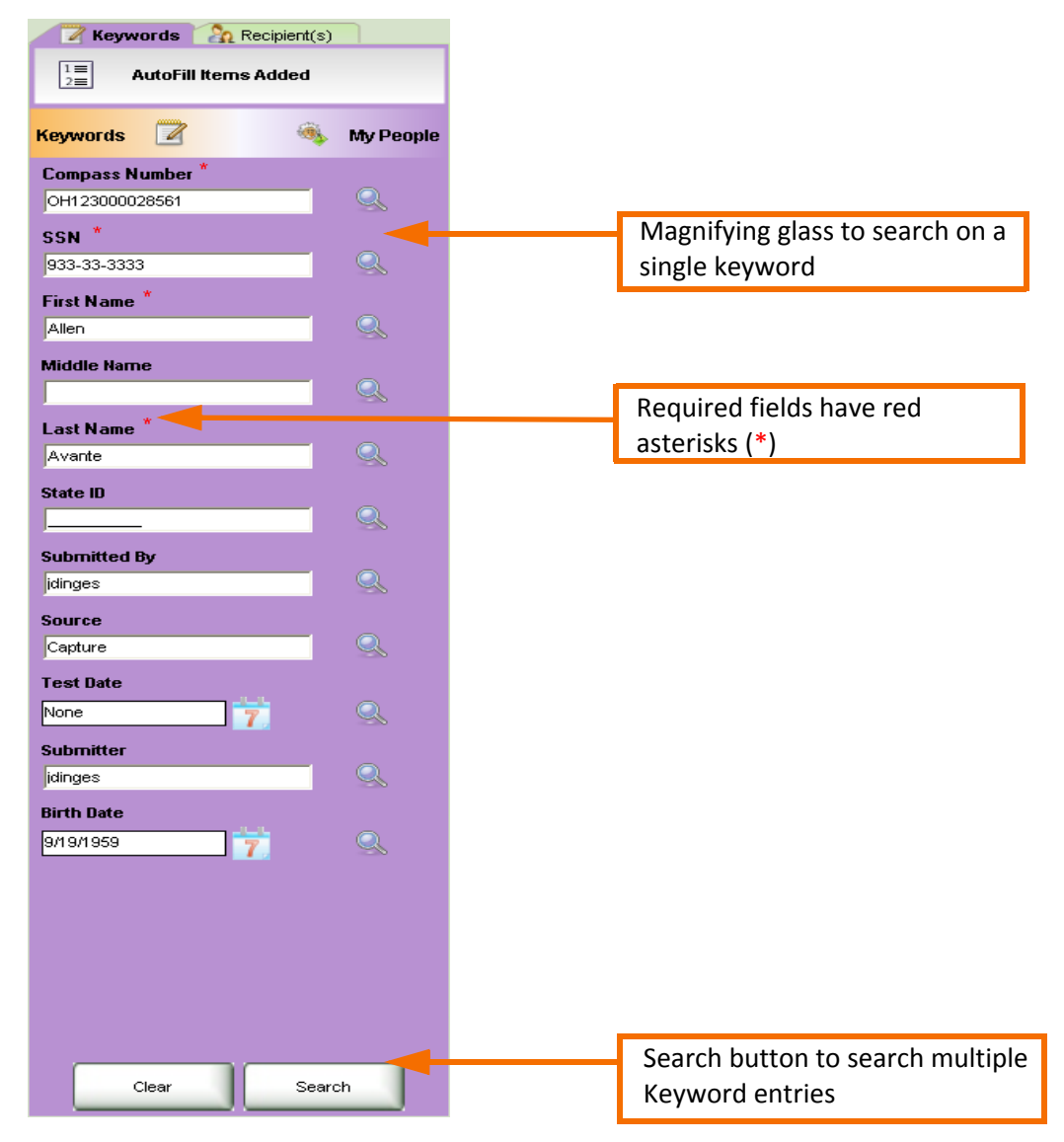

Fig. 7.6 Keywords tab

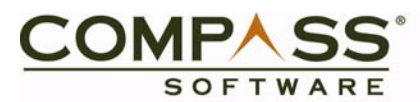

3. Click the **Magnifying Glass** icon next to your field entry. A selection grid opens.

If no matches are found, you must enter the client into the DMS before scanning.

- 4. Choose the correct client data match by single-clicking the entry to highlight it.
- 5. To scan a document for multiple clients, select all of the rows you need while in the grid window.
- 6. Click **OK**.

To clear the keywords, scroll down in the Keywords area and click Clear Keywords.

#### Locating Clients and Cases Using the Search Button

Before scanning a document, you must populate the Keywords fields.

You can use the **Search** button to search for a client or case. The **Search** button performs a "search all" on all the keyword values entered in the Keywords tab.

Certain keywords, such as Source and Submitted By, for example, that may be pre-populated can be configured to be excluded from a Search button search. Including these values in the search may result in an error where no searches can be performed. See your System Administrator for assistance.

To search for a client or case using the Search button (searching on multiple keyword entries):

- 1. Click the **Keywords** tab in the Search Criteria area.
- 2. Enter several types of known client data in the appropriate text entry boxes (e.g., **SSN**, **Compass Number, Last Name** or **First Name**) (See Fig. 7.6).
- 3. Click the **Search** button (See Fig. 7.6). A selection grid window opens.

If no matches are found, you must enter the client into the DMS before scanning.

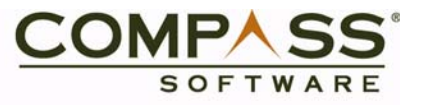

- 4. Choose the correct client data match by single-clicking the entry to highlight it.
- 5. To scan a document for multiple clients, select all of the rows you want to include while in the selection grid window.
- 6. Click **OK**. The keywords entry boxes are populated.

To clear the keywords, click the **Clear** button at the bottom of the Keywords tab.

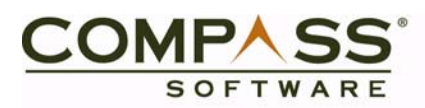

### **SCANNING A DOCUMENT**

- 1. Insert the document you want to scan into the scanner. Make sure your document(s) is upside-down and backward.
- 2. Select the appropriate scan options (Fig. 7.7):
  - **Color** scans documents in color. It is suggested that the following document types be scanned in color for quality purposes:
    - Colored documents (such as a driver's license)
    - Low-quality black and white documents
    - Documents that have highlighting (except yellow)
    - Documents with low or high quality photographs

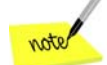

Depending on what Northwoods or your System Administrator has configured, the Color button may or may not reset once you've scanned. If it resets, you will need to select the Color option again.

- **Duplex** will scan both sides of the document and automatically drop blank pages.
- **Drop Color** will remove a specified color from black and white documents. For example, selecting **Drop Color** (red) will remove any red, or red-like, marks on the black and white document. Colors you can drop include:
  - Red
  - Blue
  - Green
  - Yellow

3. Click the appropriate **Document Type Group** button.

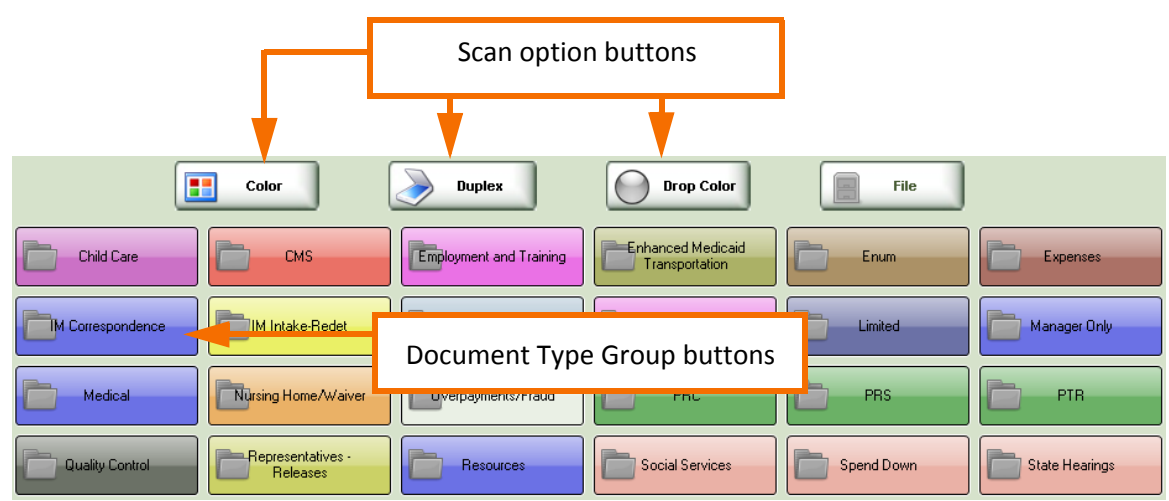

Fig. 7.7 Scan options and Document Type Group buttons

4. From the sub-menu, click the appropriate Document Type button. This "triggers" the scanner to begin scanning (Fig. 7.8).

| Color                             | Duplex                      | Drop Color                 | File                        |                                  |
|-----------------------------------|-----------------------------|----------------------------|-----------------------------|----------------------------------|
| 3900 InterCounty Transfer         | CORR Appointment<br>Letters | M CORR Change<br>Reporting | M CORR Follow Up<br>Letters | M CORR General<br>Correspondence |
| IM CORR Manual Approval<br>Denial |                             | CORR Returned Mail         |                             |                                  |

Fig. 7.8 Document Type buttons

The scanned document preview appears briefly, then an icon displays in the **Documents** panel with basic scan details below it (Fig. 7.9), including:

- Document Type
- Number of pages
- Scanning resolution
- Whether the document was scanned as color or black and white
- Whether the document was scanned as single-sided or duplex
- Keywords for the client

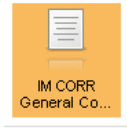

|     | IM CORR General Correspondence<br>1 page (routed) single sided at 100 DPI in black & white                                                                                                   |
|-----|----------------------------------------------------------------------------------------------------|
| =   | Keywords<br>First Name: Stephanie, Last Name: Benson, SSN: 922-22-2222, Compass Number: OH123000028684, Submitted By: jdinges, Source: Capture, Birth<br>Date: 9/11/1976, Submitter: jdinges |
| 700 |                                                                                                    |

Fig. 7.9 Scanned image icon with details

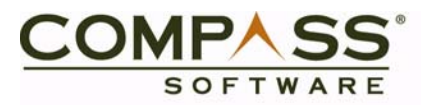

Repeat the steps above to scan additional documents.

note

Check to see if the user/recipient and client information are correct before scanning.

5. To submit, see **Submitting Documents to the DMS**.

#### **Canceling a Scan**

You can cancel a scan while a document is being scanned. When the scan begins, a **Cancel Scan** button appears in the Toolbar (Fig. 7.10).

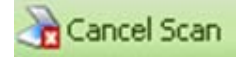

#### Fig. 7.10 Cancel Scan

When you click the button, the scan is stopped. If you were scanning a multi-page document, the scanner may scan a page or two before it actually stops.

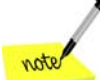

If you do not see the Cancel Scan button, the document previews may be hiding it. Move the preview to see the button.

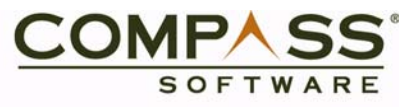

#### Scanning a Document with a Barcode (Stack Scanning)

Stack Scanning allows you to scan a document containing a barcode without inputting any information.

To scan a document containing a barcode:

- 1. Load the document containing the barcode into the scanner and click **Scan A Stack** (Fig. 7.11).
- 2. The document scans automatically, displaying the Keywords in the **Document Panel**.

| 3. | Click <b>File</b> to submit the document to the DMS. |  |
|----|------------------------------------------------------|--|
|    |                                                      |  |

| Scan a document co                                                                                                    | ntaining a barcode                                                                                                    |
|----------------------------------------------------------------------------------------------------|----------------------------------------------------------------------------------------------------|
| 💠 配 Change Capture Profile 	 🗃 Select Local System Sources 🛛 📗 Scan A Stack 🔄 Print Labels                                                                                                    |                                                                                                    |
| M CORR<br>General Co                                                                                                    |                                                                                                    |
| IM CORR General Correspondence<br>1 page (non-routed) single sided at 200 DPI in black & white<br>Keywords<br>Case Number: 9333333333, SSN: 933-33-3333, First Name: Allen, Last Name: Avante, State ID: ,<br>Compass Number: OH123000028561, Birth Date: 09/19/1959, Submitted By: jdinges, Submitter:<br>jdinges, Source: Capture | Image: Constraint of the second second secon |
| Color Duplex Duplex                                                                                                    | File                                                                                                    |

Fig. 7.11 Scan a Stack and Scanned Barcoded Document

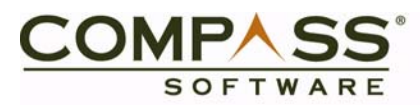

- 4. The **Stack Scan Reconciliation** and **Document Information** windows open (Fig. 7.12). Verify or change the Document Type.
- 5. Verify, change, or add keywords.
- 6. Click Save and Close in the Document Information window.
- 7. Click Save Changes and File in the Stack Scan Reconciliation window.

| Stack Scan Reconciliation         |                       |                               |                |                 |             |                |          |      |
|-----------------------------------|-----------------------|-------------------------------|----------------|-----------------|-------------|----------------|----------|------|
| IM CORR General<br>Correspondence |                       |                               |                |                 |             |                |          |      |
|                                   |                       |                               |                |                 |             |                |          |      |
|                                   | Document Inform       | nation                        |                |                 |             |                | -        |      |
|                                   | Document Types        | 👔 Allen Avante                | Add            | Keywords        |             | ;              | ĸ        |      |
|                                   | Compass Number        | OH123000028561                |                | SSN             | 933-33-3333 |                |          |      |
|                                   | First Name            | Allen                         | -              | Middle Name     |             |                |          |      |
|                                   | Last Name             | Avante                        |                | State ID        |             |                |          |      |
|                                   | Submitted By          | idinges                       |                | Source          | Capture     |                |          |      |
|                                   | Test Date             | 01/01/1900                    | •              | Submitter       | idinges     |                |          |      |
|                                   | Birth Date            | 09/19/1959                    | •              | Case Manager    | 20          |                |          |      |
|                                   |                       |                               |                |                 |             |                |          |      |
|                                   |                       |                               |                |                 |             |                |          |      |
|                                   |                       |                               |                |                 |             |                |          |      |
|                                   |                       |                               |                |                 |             |                |          |      |
|                                   | Indexes must be selec | sted from autofill results. C | trl-S will per | rform a search. |             |                |          |      |
|                                   | 🥅 Make Transparer     | nt                            | Save           | And Next        | Save        | Close          |          |      |
|                                   |                       |                               |                |                 |             |                | (        | Resc |
|                                   |                       |                               |                |                 |             |                | <b>•</b> |      |
|                                   |                       |                               |                |                 |             | Thumbnail Size | Small    |      |
|                                   |                       |                               |                |                 |             |                |          |      |
| Save Changes And File             |                       |                               |                |                 |             |                |          |      |
|                                   | ,                     | Page 1                        |                |                 |             |                |          |      |

Fig. 7.12 Stack Scan Reconciliation and Document Information windows

8. Optional - Print a receipt for this transaction.

The document is submitted to the DMS.

#### **Deleting a Scanned Image**

To delete a scanned image:

- 1. Click on a scanned document in the **Documents** panel.
- 2. Click the **Delete** button (paper shredder icon) (Fig. 7.13).

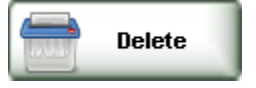

Fig. 7.13 Delete button

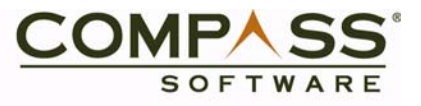

3. Respond to the resulting Delete Confirmation dialog box (Fig 7.14).

| Delete Confirm             | ation 🛞                         |
|----------------------------|---------------------------------|
| Are you sure you document? | you wish to delete the selected |

Fig. 7.14 Delete Confirmation

#### **Previewing Scan Results**

To preview a scanned image:

- 1. In the Documents panel use the arrow buttons to locate and highlight a document that you want to view.
- 2. If the Stage is not visible, click on the Zipper to unhide it.
- 3. Click on the selected scanned image icon to display it.

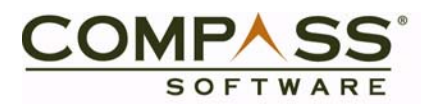

In the Stage, the Image Viewer displays:

- The first page of the selected scanned document (Fig. 7.15)
- Any subsequent pages as thumbnails

| 0 10 17 1                                                                                                    |                                                                                                    |                                                                                                    |
|----------------------------------------------------------------------------------------------------|----------------------------------------------------------------------------------------------------|----------------------------------------------------------------------------------------------------|
| and the little                                                                                                    | * 🔀 🖑                                                                                                    | 🔁 🗄 •   ୨                                                                                                    |
| Scanned By: Aanth Woods 10                                                                                                    | 25/2009 4 07 52 PM                                                                                                    |                                                                                                    |
| Example: ADP Pay St                                                                                                    | Mb                                                                                                    |                                                                                                    |
|                                                                                                    |                                                                                                    | arnings Statement ATD<br>we rate<br>rate<br>rate |
|                                                                                                    |                                                                                                    | in and a second second se                                                                                                    |
| for an intervention<br>matter and the<br>office and the<br>office and the<br>office and<br>states and<br>states and<br>s |                                                                                                    | NU SAL TANA<br>NU DA LAMA PARA MANA<br>NU AN LAMA PARA<br>MULANDA ANA<br>MULANDA ANA<br>NU ANG ANA                                                                                                    |
| Example: ADP Easy                                                                                                    | Pay Pay Stub                                                                                                    |                                                                                                    |
| TX Order of the second second                                                                                                    | Provinces Br<br>Frankrike<br>Lot rissin with<br>The function<br>Construction<br>Construction<br>Co |                                                                                                    |
|                                                                                                    |                                                                                                    | A CONTRACTOR OF THE OWNER                                                                                                    |
|                                                                                                    |                                                                                                    |                                                                                                    |
|                                                                                                    |                                                                                                    | .*!                                                                                                    |
|                                                                                                    |                                                                                                    |                                                                                                    |
|                                                                                                    | Page 2                                                                                                    | Page 3                                                                                                    |

Fig. 7.15 Scanned image preview with Thumbnails

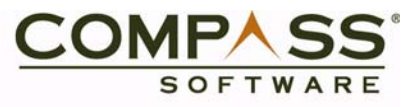

#### **Making Adjustments to Scanned Images**

- 1. *Optional* Click the **Detach** bar above the **Image Viewer**. The **Image Viewer** panel detaches from the **Stage**. Scan data appears at the top of the page, for example, name of the person who scanned the document, date, and time.
- 2. *Optional* Using your mouse, drag the detached panel where you want it on the screen (Fig. 7.16).

| C Detache<br>C Detache<br>Scanned<br>Exa   | ed Compass<br>ed Compass<br>By: Nort<br>ample: A | Capture Pe                                                                                           | anel<br><u> </u>                                                                                                    | + + <b>5</b><br>009 4:07:5                                                                | 52 PM        |                                                                                                    |                                    | 00                  |  |
|--------------------------------------------|--------------------------------------------------|----------------------------------------------------------------------------------------------------|----------------------------------------------------------------------------------------------------|-------------------------------------------------------------------------------------------|--------------|----------------------------------------------------------------------------------------------------|------------------------------------|---------------------|--|
| Selegides oprimulie ruber o zats, poor vee |                                                  | CO. M<br>ABC 1<br>ACVE 5<br>475 KAU<br>ANYTO<br>Social Se<br>Taxable 1<br>Escal Se<br>State<br>Local | ALE SEPT. CLI<br>200621 123456 12<br>TUPALIES CORP<br>AOP AVENUE<br>WW, USA 10101<br>Maital Status: Man<br>me/Alovances<br>1: 3, 155 Addies<br>2                                                                                                    | OCK NUMBER<br>Ses BOOODOOD<br>I.(B. OBDB)<br>II.(B. OBDB)<br>II.(B. OBDB)<br>II.(B. OBDB) | t            | Earnings Star<br>Period ending:<br>Pay date:<br>Johnny Northwoods<br>123 North Street<br>Avery, Ohio 44444 | tement<br>12/18/2000<br>12/28/2003 | <i>A</i> 3 <b>2</b> |  |
| 100/17                                     | Earnings                                         | rata                                                                                                 | hours                                                                                                    | this period                                                                               | year to date | Other Benefits and                                                                                         |                                    |                     |  |
|                                            |                                                  |                                                                                                    | And a second second sec |                                                                                           |              |                                                                                                    |                                    |                     |  |
| Page 1                                     | F                                                | Page 2                                                                                               | Page 3                                                                                                    |                                                                                           |              |                                                                                                    |                                    |                     |  |

Fig. 7.16 Scanned image preview in the Image Viewer in the Detached Compass Capture Panel

3. Make the appropriate changes to the document.

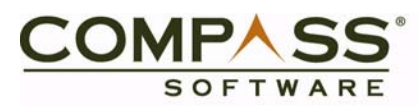

The Image Viewer menu buttons and their functions, from left to right, include (Fig. 7.17):

- Magnifying Glass Magnify the image with a floating magnifying glass
- Zoom To Magnify parts of the image by drawing a box around the areas you want to enlarge
- Center at a Point Centers the document at the point where you mouse is clicked
- Fit to Width Fits the image to the width of the available window
- Rotate Rotates or turns the image clockwise
- Fit Resizes the image to fit inside of the available window
- Move Image (Pan) Allows you to grab the image and move it up and down
- Reload Refreshes the image
- Print Prints the entire image or just the current view
- Darken Image Makes the image darker
- Lighten Image Makes the image lighter
- Insert a Page Before Allows you to insert a page before the current image
- Insert a Page After Allows you to insert a page after the current image
- Delete This Page Deletes the current image

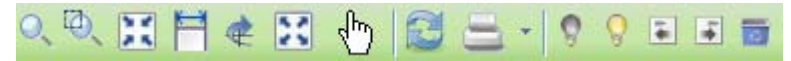

#### Fig. 7.17 Image Viewer options

4. Use the **Close Viewer** button (**X**) to close the **Image Viewer**.

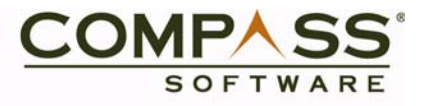

### **SUBMITTING DOCUMENTS TO THE DMS**

To submit your scanned documents to the DMS:

1. Click on the **File** button (Fig. 7.18).

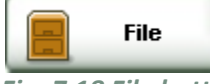

#### Fig. 7.18 File button

The **Print** dialog box opens, prompting you to print a receipt.

- 2. Choose:
  - **Yes** The scanned image is saved in the DMS and a receipt is printed on your local printer. The receipt is also saved in the DMS.
  - No The scanned image is saved in the DMS but no receipt is printed.
  - **Cancel** The scanned image is not saved in the DMS and no receipt is printed. You are returned to the main Capture window with the scanned documents still present.

The document is submitted to the DMS.

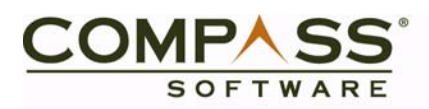

## **PRINTING LABELS**

There are two options for printing labels.

- 1. Perform one of the following options to print a label:
  - From the Toolbar button.
    - a. Populate the Keyword fields.
    - b. Click on the **Print Labels** Toolbar button.
  - Depending on your agency configuration, after you click the **File** button to submit your scanned image(s), you may also be prompted to print a label for mailing purposes. If the scanned document is indexed to more than one client, a label is created for each client.

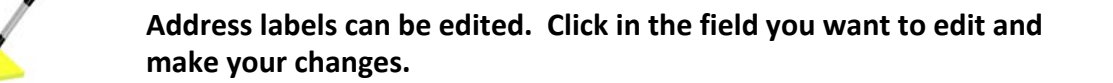

The Print Address Labels window opens (Fig. 7.19).

| Print Address Labels  |                    | G            |  |
|-----------------------|--------------------|--------------|--|
| Print Selected Labels | Stephanie          | ∗ Benson     |  |
| Create New Label      | {Address Line 2}   | NO - 20055   |  |
| Close                 | * - Required Field | * NC * 20000 |  |

Fig. 7.19 Print Address Labels

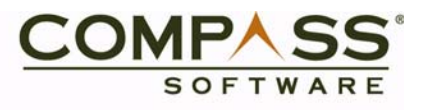

- 2. Click one of the three buttons:
  - Print Selected Labels select the specific label or labels you want to print
  - Create New Label enter data to create a new label. New labels can be selected (marked with a green checkmark) or deselected (marked with a red X) (Fig. 7.20). To create a new label, click in the Last Name field, enter the client's last name, and click Ctrl + S. If there is more than one match, select the appropriate person from the grid.
  - Close close the Print Address Labels... window.

| 😺 Print Address Labels |                                                 | G                |   |
|------------------------|-------------------------------------------------|------------------|---|
| Print Selected Labels  | Sally<br>123 Virginia Ave.                      | ▲ Avante         | * |
| Create New Label       | {Address Line 2}<br>Wayne<br>* - Required Field | * , NC 🕶 * 23454 |   |
| ~                      | Allen<br>123 Virginia Ave.                      | ▲ Avante         | * |
|                        | {Address Life 2}<br>Wayne<br>* - Required Field | * , NC 🚽 * 23454 |   |
| ×                      | Carl<br>123 Virginia Ave.<br>{Address Line 2}   | ⋆ Avante         | * |
|                        | Wayne * - Required Field                        | * , NC 🗙 * 23454 | * |
|                        |                                                 |                  |   |

Fig. 7.20 Print Address Labels...